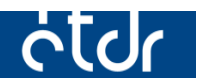

# STATISZTIKAI ADATGYŰJTÉS AZ ÉTDR-BEN

Jelen jegyzet az ÉTDR azon funkcióit mutatja be, melyek segítségével gyorsabban kinyerhetőek az adatok a statisztikai adatszolgáltatáshoz.

Készült: 2015. 01. 15.

### Bevezető

Statisztika elkészítéséhez kíván segítséget nyújtani ez a dokumentum, mert az eddigi tapasztalatok alapján a legtöbb esetben nincsenek kihasználva az ÉTDR által nyújtott funkciók. Még mindig sok helyen nem ismerik az egyes bejegyzések szerinti csoportosítást és nem használják a szűrőfeltételeket, holott rengeteg időt megspórolhatunk vele.

Sajnos a lekérdezéshez az ÉTDR egyelőre nem nyújt teljes körű szolgáltatást, de az összes hasznos, rendelkezésre álló funkciót bemutatjuk ebben a dokumentumban, amivel a munkánkat nagyban megkönnyíthetjük.

## Szűrések, csoportosítások, sorba rendezés

Ebben a példában a határozatok leválogatását fogjuk bemutatni, mely során alkalmazni fogjuk az öszszes olyan funkciót, melyeket a további adatgyűjtések alkalmával is fel tudunk majd használni.

A lekérdezéseket az **Intok** oldalon kell elvégeznünk, hiszen itt található meg a hatóságunkhoz beérkezett, illetve hatóságunktól kiküldött összes irat. Mivel már több éve használjuk a rendszert, több év iratai is megtalálhatóak itt. Tudjuk, hogy egy irat a létrehozásakor egy egyedi azonosítót kap, mely egy sorszámból és a létrehozásának évszámából. Tehát először le kell szűrnünk iratainkat a kérdéses évre, jelen példában a 2014. évre.

Az ÉTDR egyes keresőmezőkben megengedi az ún. helyettesítő, illetve Joker karakter (wildcard character) használatát. Ez azt jelenti, hogy ennek megadásával egy, vagy több karakter helyettesíthető. Az egyik ilyen a '%' (százalék) jel. Informatikai jelentését ebben az esetben úgy fogalmazhatjuk meg, hogy 'bármi'. (Hasonló a szélesebb körben ismert \* karakterhez.) A másik az '\_' (aláhúzás) jel, ami egy karakternyi 'bármi'-t jelent. Hogy hogyan működik ezzel a keresés? Nézzünk pár példát:

| IR-000% | Minden olyan találat megjelenítése, mely 'IR-000' karaktersorozattal kezdődik és utána bármennyi és bármilyen karakter állhat. Pl.: <b>IR-000</b> , <b>IR-000</b> 1a3, <b>IR-000</b> a, <b>IR-000</b> 1234 |
|---------|----------------------------------------------------------------------------------------------------|
| %2014   | Minden olyan találat megjelenítése, mely '2014'-re végződik. Pl.: 1 <b>2014,</b> abc <b>2014,</b> 1a2b3c <b>2014</b> , IR-0001234567/ <b>2014</b>                                                          |
| 20_4    | Minden olyan találat megjelenítése, mely '20'-szal kezdődik, utána egy tetszőleges ka-<br>rakter áll, majd '4'-re végződik. Pl.: <b>2014, 20</b> a <b>4, 20</b> 2 <b>4, 20</b> 3 <b>4, 20 4</b>            |

Láthatjuk, hogy a 2. példa lesz az, amire most szükségünk lesz! Minden olyan azonosítójú iratot szeretnénk leszűrni, mely 2014. évben készült.

Válasszuk ki tehát a "Szűrési funkciók" dobozban a "Nézet"-et "**Hatósági iratok**" megnevezésűre, majd a "Gyorsszűrő"-t "ÉTDR iratazonosító"-ra. Az "Érték" mezőbe pedig írjuk be, hogy '%2014' (idézőjelek nélkül).

| Nézet Ha      | atósági iratok | -                        | Q      |
|---------------|----------------|--------------------------|--------|
| Gyorsszűrő ÉT | TDR irataz( 🗸  | Érték <mark>%2014</mark> | szűrés |

Ha most a "szűrés" gombra kattintunk, láthatjuk, hogy kizárólag a 2014-ben létrehozott iratokat jeleníti meg. A következő lépésünk az lesz, hogy a csoportosítás segítségével kiválogassuk azokat, amelyekre szükségünk lesz.

Első körben a kimenő iratokat kell csoportba szednünk, hiszen ezek a hatóságunk által létrehozott iratok, továbbá ez a legnagyobb halmazunk is. Ehhez az "**Irány**" oszlopfejlécet kell a szürke sávba húznunk.

|   | Iratok listája                |                         |                         |         |                                                       |                |                                          |                                         |                               |            |
|---|-------------------------------|-------------------------|-------------------------|---------|-------------------------------------------------------|----------------|------------------------------------------|-----------------------------------------|-------------------------------|------------|
| , | <mark>« &lt; [1] 2 3</mark> : | <u>4 5 6 7</u>          | <u>30 31 32</u> >       | » Olda  | lak: 1 / 32 (Összesen: 631)                           |                |                                          |                                         |                               |            |
|   | Húzzon ide egy oszlo          | pot a csoporto          | sításhoz, vagy kattints | Irány z | op nevére az oszlop szerinti sorl                     | parendezéshez! |                                          |                                         |                               |            |
| 4 | ÉTDR<br>iratazonosító ▽       | Küldés<br>dátuma        | Állapot                 | Irány   | gy                                                    | Iktatószám     | Ügyintéző                                | Kiadmányozó                             | Eljárási cselekmény           | ÉTDR azon. |
|   | IR-03867/2015                 | 2015.01.13.<br>14:28:20 | Postázónak átadva       | Kimenő  | Építési engedélyezési eljárás<br>(általános) - Sopron | ETDR-521-2/201 | Építésügyyi<br>5Hatósági<br>Ügyintéző 01 | Építésügyyi<br>Hatósági<br>Ügyintéző 01 | Határozat jogerőre<br>emelése | 00766/2015 |
|   | IR-03865/2015                 | 2015.01.13.<br>14:27:30 | Jogerős                 | Kimenő  | Építési engedélyezési eljárás<br>(általános) - Sopron | ETDR-521-1/201 | Építésügyyi<br>5Hatósági<br>Ügyintéző 01 | Építésügyyi<br>Hatósági<br>Ügyintéző 01 | Érdemi döntés                 | 00766/2015 |

Ahogy azt a következő kép is mutatja, két csoportunk lett: 'Bejövő' és 'Kimenő'.

| L | rat             | ok listája                                                         |      |                  |           |       |            |           |             |                     |            |  |  |  |
|---|-----------------|--------------------------------------------------------------------|------|------------------|-----------|-------|------------|-----------|-------------|---------------------|------------|--|--|--|
| 6 | <mark>«</mark>  | < [1] > »                                                          | Olda | lak: 1 / 1 (Öss  | zesen: 2) |       |            |           |             |                     |            |  |  |  |
|   | Irány 🛆         |                                                                    |      |                  |           |       |            |           |             |                     |            |  |  |  |
|   |                 | ÉTDR<br>iratazonosító                                              | ▽    | Küldés<br>dátuma | Állapot   | Tárgy | Iktatószám | Ügyintéző | Kiadmányozó | Eljárási cselekmény | ÉTDR azon. |  |  |  |
|   | Ð               | Irány: Bejövő                                                      |      |                  |           |       |            |           |             |                     |            |  |  |  |
| 0 | 🗉 Irány: Kimenő |                                                                    |      |                  |           |       |            |           |             |                     |            |  |  |  |
| B | <u>«</u>        | Jrany: Kmeno         S       [1] > >> Oldalak: 1 / 1 (Összesen: 2) |      |                  |           |       |            |           |             |                     |            |  |  |  |

Ha kibontjuk a '**Kimenő**' csoportot az előtte található ⊞ jellel, akkor láthatjuk, hogy ez a csoportosítás még kevés ahhoz, hogy a határozatokat gyorsan könnyen összeszámoljuk. Szerencsére a rendszerben nincsen korlátozva az, hogy csak egy csoportosítást végezhetünk egyszerre.

Húzzuk az 'Eljárási cselekmény' oszlopfejlécet is a szürke sávba!

|                                                                      | ratok listája           |                  |         |       |            |             |             |                     |            |  |  |  |
|----------------------------------------------------------------------|-------------------------|------------------|---------|-------|------------|-------------|-------------|---------------------|------------|--|--|--|
| < < [1] 2 3 4 5 6 7 23 24 25 > > Oldalak: 1 / 25 (Összesen: 491)     |                         |                  |         |       |            |             |             |                     |            |  |  |  |
|                                                                      | Eljárási cselekmény     |                  |         |       |            |             |             |                     |            |  |  |  |
|                                                                      | ÉTDR<br>iratazonosító ▽ | Küldés<br>dátuma | Állapot | Tárgy | Iktatószám | Ügyintéző   | Kiadmányozó | Eljárási cselekmény | EIDR azon. |  |  |  |
| Đ                                                                    | Irány: Bejövő           |                  |         |       |            |             |             |                     |            |  |  |  |
| <ul> <li>Irány: Kimenő (A következő oldalon folytatódik.)</li> </ul> |                         |                  |         |       |            |             |             |                     |            |  |  |  |
|                                                                      |                         |                  |         |       |            | Építésügyyi | Építésügyyi |                     |            |  |  |  |

Ekkor látszik, hogy a csoportosítások hierarchiába rendezve jelennek meg.

| Ira                                       | ok I                                   | istája                       |                  |            |       |  |            |           |             |            |
|-------------------------------------------|----------------------------------------|------------------------------|------------------|------------|-------|--|------------|-----------|-------------|------------|
| ≪ < [1] > ≫ Oldalak: 1 / 1 (Összesen: 16) |                                        |                              |                  |            |       |  |            |           |             |            |
| I                                         | ány                                    | y △ Eljárási<br>cselekmény △ |                  |            |       |  |            |           |             |            |
|                                           |                                        | ÉTDR<br>iratazonosító ⊽      | Küldés<br>dátuma | Állapot    | Tárgy |  | Iktatószám | Ügyintéző | Kiadmányozó | ÉTDR azon. |
| ŧ                                         | Irá                                    | ny: Bejövő                   |                  |            |       |  |            |           |             |            |
| •                                         | Irá                                    |                              |                  |            |       |  |            |           |             |            |
|                                           | 🗉 Eljárási cselekmény: Általános levél |                              |                  |            |       |  |            |           |             |            |
|                                           | $\oplus$                               | Eljárási cselekmény: .       | Áttétel          |            |       |  |            |           |             |            |
|                                           | $\oplus$                               | Eljárási cselekmény: I       | Döntés jogerőr   | re emelése |       |  |            |           |             |            |

Ha megnézzük a megmaradt oszlopokat, akkor észrevehetjük, hogy az 'Állapot' oszlop mutatja meg, hogy pl. kiadmányozva lett-e a határozat.

| Iratok                          | listája                |                         |                               |                                                    |                 |                                         |                                         |            |  |  |
|---------------------------------|------------------------|-------------------------|-------------------------------|----------------------------------------------------|-----------------|-----------------------------------------|-----------------------------------------|------------|--|--|
|                                 |                        |                         | -                             |                                                    |                 |                                         |                                         |            |  |  |
| <mark>« &lt;</mark>             | [1] 2 3 4 5 9          | 6 Z 8 9 (               | > » Oldalak: 1 / 争            | (Összesen: 173)                                    |                 |                                         |                                         |            |  |  |
|                                 | <b>Chinin</b>          |                         |                               |                                                    |                 |                                         |                                         |            |  |  |
| Irány A cselekmény A cselekmény |                        |                         |                               |                                                    |                 |                                         |                                         |            |  |  |
|                                 | ÉTDR                   | Küldés                  | *                             |                                                    |                 |                                         |                                         |            |  |  |
|                                 | iratazonosító 🗸        | dátuma                  | Allapot                       | Tárgy                                              | Iktatószám      | Ugyintéző                               | Kiadmányozó                             | ETDR azon. |  |  |
| 🗄 Irá                           | iny: Bejövő            |                         |                               |                                                    |                 |                                         |                                         |            |  |  |
| Irá                             | iny: Kimenő (A követki | ező oldalon foly        | /tatódik.)                    |                                                    |                 |                                         |                                         |            |  |  |
| ÷                               | Eljárási cselekmény: . | Általános levél         |                               |                                                    |                 |                                         |                                         |            |  |  |
| ÷                               | Eljárási cselekmény: . | Áttétel                 |                               |                                                    |                 |                                         |                                         |            |  |  |
| ÷                               | Eljárási cselekmény: I | Döntés jogerőr          | e emelése                     |                                                    |                 |                                         |                                         |            |  |  |
| +                               | Eljárási cselekmény: I | Építésügyi ható         | ósági állásfoglalás           |                                                    |                 |                                         |                                         |            |  |  |
| ÷                               | Eljárási cselekmény: I | Építésügyi ható         | ósági hirdetmény              |                                                    |                 |                                         |                                         |            |  |  |
|                                 | Eljárási cselekmény: I | Érdemi döntés           | (A következő oldalon          | folytatódik.)                                      |                 |                                         |                                         |            |  |  |
|                                 | IR-03653/2014          | 2014.12.09.<br>15:46:53 | Jogerős                       | Építési engedélyezési eljárás (általános) - Sopron | ETDR-506-2/2014 | Építésügyyi<br>Hatósági<br>Ügyintéző 01 | Építésügyyi<br>Hatósági<br>Ügyintéző 01 | 00729/2014 |  |  |
|                                 | IR-03644/2014          |                         | Ügyintézés alatt              | Építési engedélyezési eljárás (általános) - Sopron |                 | Építésügyyi<br>Hatósági<br>Ügyintéző 01 | Építésügyi<br>Hatósági<br>Ügyintéző 00  | 00713/2014 |  |  |
|                                 | IR-03554/2014          | 2014.11.26.<br>15:07:48 | Jogerős                       | Építési engedélyezési eljárás (általános) - Sopron | ETDR-494-1/2014 | Építésügyyi<br>Hatósági<br>Ügyintéző 01 | Építésügyyi<br>Hatósági<br>Ügyintéző 01 | 00704/2014 |  |  |
|                                 | IR-03429/2014          |                         | Kiadmányozás<br>javítás alatt | Építési engedélyezési eljárás (általános) - Sopron | ETDR-475-3/2014 | Építésügyyi<br>Hatósági<br>Ügyintéző 01 | Építésügyi<br>Hatósági<br>Ügyintéző 00  | 00674/2014 |  |  |
|                                 | IR-03426/2014          | 2014.11.10.<br>15:38:58 | Jogerős                       | Építési engedélyezési eljárás (általános) - Sopron | ETDR-475-1/2014 | Építésügyyi<br>Hatósági<br>Ügyintéző 01 | Építésügyyi<br>Hatósági<br>Ügyintéző 01 | 00674/2014 |  |  |
|                                 | IR-03422/2014          | 2014.11.10.<br>15:29:00 | Jogerős                       | Építési engedélyezési eljárás (általános) - Sopron | ETDR-474-3/2014 | Építésügyyi<br>Hatósági<br>Ügyintéző 01 | Építésügyyi<br>Hatósági<br>Ügyintéző 01 | 00673/2014 |  |  |
|                                 | IR-03418/2014          | 2014.11.10.<br>15:25:57 | Jogerős                       | Építési engedélyezési eljárás (általános) - Sopron | ETDR-474-1/2014 | Építésügyyi<br>Hatósági<br>Ügyintéző 01 | Építésügyyi<br>Hatósági<br>Ügyintéző 01 | 00673/2014 |  |  |

#### Két dolgot is tehetünk:

- 1. Ha nincsen sok kiadmányozatlan, vagy expediálatlan határozat, akkor (sorba rendezés céljából) kattintsunk a '**Küldés dátuma**' oszlopfejlécre, hogy előre kerüljenek azok, melyek még nem lettek elküldve és számoljuk össze őket a '**Kiadmányozva**' állapotúak kivételével. Majd ezt vonjuk ki az összesből.
- 2. Húzzuk az '**Állapot**' oszlopfejlécet is a szürke sávba és adjuk össze azokban a csoportokban találhatóakat, melyek relevánsak a statisztikához.

| Ira                                                                                       | tok l | istája                     |                         |                          |                                                    |                |                                          |                                         |            |
|-------------------------------------------------------------------------------------------|-------|----------------------------|-------------------------|--------------------------|----------------------------------------------------|----------------|------------------------------------------|-----------------------------------------|------------|
| <u>«</u>                                                                                  | <     | [1] <u>2 3 4 5 6</u>       | i <u>789</u>            | <u>10</u> > » Oldalak: : | / 10 (Összesen: 191)                               |                |                                          |                                         |            |
| I                                                                                         | rány  | △ Eljárási<br>cselekmény △ | <b>↔</b>                | Állapot                  | •                                                  |                |                                          |                                         |            |
|                                                                                           |       | ÉTDR<br>iratazonosító ⊽    | Küldés<br>dátuma        | Állapot                  | Tárgy                                              | Iktatószám     | Ügyintéző                                | Kiadmányozó                             | ÉTDR azon. |
| ÷                                                                                         | Irár  | ny: Bejövő                 |                         |                          |                                                    |                |                                          |                                         |            |
|                                                                                           | Irár  | ny: Kimenő (A követke      | ező oldalon foly        | rtatódik.)               |                                                    |                |                                          |                                         |            |
|                                                                                           | ÷     | Eljárási cselekmény: /     | Általános levél         |                          |                                                    |                |                                          |                                         |            |
|                                                                                           | ÷     | Eljárási cselekmény: /     | Áttétel                 |                          |                                                    |                |                                          |                                         |            |
|                                                                                           | ÷     | Eljárási cselekmény: (     | )öntés jogerőr          | e emelése                |                                                    |                |                                          |                                         |            |
|                                                                                           | ÷     | Eljárási cselekmény: B     | Építésügyi ható         | sági állásfoglalás       |                                                    |                |                                          |                                         |            |
|                                                                                           | +     | Eljárási cselekmény: B     | Építésügyi ható         | sági hirdetmény          |                                                    |                |                                          |                                         |            |
| <ul> <li>Eljárási cselekmény: Érdemi döntés (A következő oldalon folytatódik.)</li> </ul> |       |                            |                         |                          |                                                    |                |                                          |                                         |            |
|                                                                                           |       | IR-03865/2015              | 2015.01.13.<br>14:27:30 | Jogerős                  | Építési engedélyezési eljárás (általános) - Sopron | ETDR-521-1/201 | Építésügyyi<br>5Hatósági<br>Ügyintéző 01 | Építésügyyi<br>Hatósági<br>Ügyintéző 01 | 00766/2015 |

| - 1 | ratok I    | istája                       |                         |                               |                                                    |                 |                                          |                                         |            |
|-----|------------|------------------------------|-------------------------|-------------------------------|----------------------------------------------------|-----------------|------------------------------------------|-----------------------------------------|------------|
|     |            | F41 0 0 4 -                  |                         |                               |                                                    |                 |                                          |                                         |            |
| 4   | <u>s</u> s |                              | <u> 289</u>             | > > Oldalak: 1 / 9            | (Osszesen: 174)                                    |                 |                                          |                                         |            |
|     | Irány      | r △ Eljárási<br>cselekmény △ |                         |                               |                                                    |                 |                                          |                                         |            |
|     |            | ÉTDR<br>iratazonosító ⊽      | Küldés<br>dátuma        | Állapot                       | Tárgy                                              | Iktatószám      | Ügyintéző                                | Kiadmányozó                             | ÉTDR azon. |
| 4   | Irái       | ny: Bejövő                   |                         |                               |                                                    |                 |                                          |                                         |            |
| e   | Irá        | ny: Kimenő (A követk         | ező oldalon foly        | tatódik.)                     |                                                    |                 |                                          |                                         |            |
|     | ÷          | Eljárási cselekmény:         | Általános levél         |                               |                                                    |                 |                                          |                                         |            |
|     | ÷          | Eljárási cselekmény:         | Áttétel                 |                               |                                                    |                 |                                          |                                         |            |
|     | ÷          | Eljárási cselekmény: I       | Döntés jogerőr          | e emelése                     |                                                    |                 |                                          |                                         |            |
|     | ÷          | Eljárási cselekmény: I       | Építésügyi ható         | sági állásfoglalás            |                                                    |                 |                                          |                                         |            |
|     | ÷          | Eljárási cselekmény: I       | Építésügyi ható         | sági hirdetmény               |                                                    |                 |                                          |                                         |            |
|     |            | Eljárási cselekmény: I       | Érdemi döntés           | (A következő oldalon          | folytatódik.)                                      |                 |                                          |                                         |            |
|     |            | IR-03865/2015                | 2015.01.13.<br>14:27:30 | Jogerős                       | Építési engedélyezési eljárás (általános) - Sopron | ETDR-521-1/201  | Építésügyyi<br>5Hatósági<br>Ügyintéző 01 | Építésügyyi<br>Hatósági<br>Ügyintéző 01 | 00766/2015 |
|     |            | IR-03653/2014                | 2014.12.09.<br>15:46:53 | Jogerős                       | Építési engedélyezési eljárás (általános) - Sopron | ETDR-506-2/2014 | Építésügyyi<br>4Hatósági<br>Ügyintéző 01 | Építésügyyi<br>Hatósági<br>Ügyintéző 01 | 00729/2014 |
|     |            | IR-03644/2014                |                         | Ügyintézés alatt              | Építési engedélyezési eljárás (általános) - Sopron |                 | Építésügyyi<br>Hatósági<br>Ügyintéző 01  | Építésügyi<br>Hatósági<br>Ügyintéző 00  | 00713/2014 |
|     |            | IR-03554/2014                | 2014.11.26.<br>15:07:48 | Jogerős                       | Építési engedélyezési eljárás (általános) - Sopron | ETDR-494-1/2014 | Építésügyyi<br>4Hatósági<br>Ügyintéző 01 | Építésügyyi<br>Hatósági<br>Ügyintéző 01 | 00704/2014 |
|     |            | IR-03429/2014                |                         | Kiadmányozás<br>javítás alatt | Építési engedélyezési eljárás (általános) - Sopron | ETDR-475-3/2014 | Építésügyyi<br>4Hatósági<br>Ügyintéző 01 | Építésügyi<br>Hatósági<br>Ügyintéző 00  | 00674/2014 |

Láthatjuk, hogy vannak bizonyos állapotok, melyek esetében nem kell figyelembe vennünk a határozatok számát. Ilyenek pl. a 'Kiadmányozás javítás alatt', 'Kiadmányozásra', 'Ügyintézés alatt'.

#### Az iratok számának meghatározása

Tudjuk, hogy az ÉTDR a táblázatok tetején megjeleníti az oldalak, valamint a sorok számát is. Mivel a csoportok is sornak számítanak, kibontás előtt jegyezzük meg az értéket.

| Ira      | tok      | listája                      |                    |                    |       |            |           |             |            |
|----------|----------|------------------------------|--------------------|--------------------|-------|------------|-----------|-------------|------------|
| <u>«</u> | <        | [1] 🕨 » Oldalak:             | 1 / l (Összeser    | n: 16)             |       |            |           |             |            |
| I        | rány     | y △ Eljárási<br>cselekmény △ | 2                  |                    |       |            |           |             |            |
|          |          | ÉTDR<br>iratazonosító        | Küldés<br>dátuma △ | Állapot            | Tárgy | Iktatószám | Ügyintéző | Kiadmányozó | ÉTDR azon. |
| ÷        | Irá      | ny: Bejövő                   |                    |                    |       |            |           |             |            |
| Ξ        | Irá      | iny: Kimenő                  |                    |                    |       |            |           |             |            |
|          | $\oplus$ | Eljárási cselekmény:         | Általános levél    |                    |       |            |           |             |            |
|          | $\oplus$ | Eljárási cselekmény:         | Áttétel            |                    |       |            |           |             |            |
|          | $\oplus$ | Eljárási cselekmény:         | Döntés jogerőr     | e emelése          |       |            |           |             |            |
|          | ÷        | Eljárási cselekmény:         | Építésügyi ható    | sági állásfoglalás |       |            |           |             |            |
|          | ÷        | Eljárási cselekmény:         | Építésügyi ható    | sági hirdetmény    |       |            |           |             |            |
|          | Ð        | Eljárási cselekmény: I       | Érdemi döntés      |                    |       |            |           |             |            |

Bontsuk ki a csoportot, majd az előző számot vonjuk ki a most kapott értékből.

| Irat     | ok li    | istája                       |                    |                          |                                                         |            |                                         |                                         |            |
|----------|----------|------------------------------|--------------------|--------------------------|---------------------------------------------------------|------------|-----------------------------------------|-----------------------------------------|------------|
| <u>«</u> | <        | [1] <u>2 3 4 5 6</u>         | <u>5 7 8 9</u>     | <u>10</u> 🔊 🔊 Oldalak: 1 | /: 0 (Összesen: 191)                                    |            |                                         |                                         |            |
| Ir       | ány      | , △ Eljárási<br>cselekmény △ |                    |                          |                                                         |            |                                         |                                         |            |
|          |          | ÉTDR<br>iratazonosító        | Küldés<br>dátuma △ | Állapot                  | Tárgy                                                   | Iktatószám | Ügyintéző                               | Kiadmányozó                             | ÉTDR azon. |
| ÷        | Irár     | ny: Bejövő                   |                    |                          |                                                         |            |                                         |                                         |            |
|          | Irár     | ny: Kimenő (A követke        | ező oldalon foly   | /tatódik.)               |                                                         |            |                                         |                                         |            |
|          | ÷        | Eljárási cselekmény: /       | Általános levél    |                          |                                                         |            |                                         |                                         |            |
|          | $\oplus$ | Eljárási cselekmény: /       | Áttétel            |                          |                                                         |            |                                         |                                         |            |
|          | ÷        | Eljárási cselekmény: (       | Döntés jogerőr     | e emelése                |                                                         |            |                                         |                                         |            |
|          | ÷        | Eljárási cselekmény: 8       | Építésügyi ható    | ísági állásfoglalás      |                                                         |            |                                         |                                         |            |
|          | ÷        | Eljárási cselekmény: B       | Építésügyi ható    | isági hirdetmény         |                                                         |            |                                         |                                         |            |
|          | •        | Eljárási cselekmény: B       | Érdemi döntés      | (A következő oldalon     | folytatódik.)                                           |            |                                         |                                         |            |
|          |          | IR-00943/2014                |                    | Kiadmányozásra           | Fennmaradási engedélyezési eljárás (általános) - Sopron | 0          | Építésügyyi<br>Hatósági<br>Ügyintéző 01 | Építésügyyi<br>Hatósági<br>Ügyintéző 01 | 00180/2014 |

#### Ebben a példában:

(sorok száma) – (csoportok száma) – (kiadmányozatlan határozatok száma) 191 – 16 – 23 = 152

## Összegzés

#### 1. <u>Megoldás</u>

- 1. Menjünk az 'Iratok' oldalra, végezzük el a szűrést, majd
- 2. végezzük el a csoportosítást úgy, hogy húzzuk az 'Irány', 'Eljárási cselekmény' mezőket ebben a sorrendben a szürke sávba.
- 3. Rendezzük az értékeket növekvő sorrendbe a 'Küldés dátuma' szerint.
- 4. A szükséges csoportok kibontása előtt jegyezzük meg a sorok számát, majd kibontás utáni öszszegből vonjuk ki.
- 5. Számoljuk össze a 'Kiadmányozva' állapotúak kivételével azokat az értékeket, ahol a 'Küldés dátuma' mező üres, majd
- 6. azt is vonjuk ki az előbb kapott értékből.

#### 2. Megoldás

- 1. Menjünk az 'Iratok' oldalra, végezzük el a szűrést, majd
- 2. végezzük el a csoportosítást úgy, hogy húzzuk az 'Irány', 'Eljárási cselekmény', 'Állapot' mezőket – ebben a sorrendben – a szürke sávba.
- 3. Az egyes sorok kibontása előtt jegyezzük meg a sorok számát, majd a kibontás utáni összegből vonjuk ki.
- 4. Összegezzük a csoportonkénti adatokat.